## optimic Netzwerkverbindung

Der optimic hat eine statische IP und kann problemlos in ein bestehendes Netzwerk eingefügt werden. Bitte überprüfen Sie vorher, ob die verwendete IP bereits in Ihrem Netzwerk verwendet wird und kontaktieren Sie ggf. Ihren Netzwerk-Administrator.

| Optimic IP: | 192.168.1.250 |
|-------------|---------------|
| Gateway:    | 192.168.1.1   |

## **Direktverbindung unter MacOS**

- Schließen Sie Ihr Ethernet-Kabel oder Ihren Adapter an Ihren PC an
- Navigieren Sie zu Systemeinstellungen -> Netzwerk
- Suchen Sie Ihren Ethernet-Adapter/ Anschluss im Abschnitt auf der linken Seite
- Stellen Sie IPv4 auf Manuell konfigurieren
- Setzen Sie die IP-Adresse auf 192.168.1.1
- Setzen Sie die Subnetzmaske auf 255.255.255.0
- Router auf 192.168.1.1 setzen
- Sie können nun die optimicControl-App mit dem optimic verbinden:
  - optimic IP-Adresse: 192.168.1.250
  - PC IP-Adresse: 192.168.1.1

## Direktverbindung unter MacOS

- Schließen Sie Ihr Ethernet-Kabel oder Ihren Adapter an Ihren PC an
- Öffnen Sie die "Systemsteuerung"
- Navigieren Sie zu "Netzwerk und Internet" und dann zu "Netzwerk- und Freigabecenter"
- Klicken Sie auf "Adaptereinstellungen ändern" auf der linken Seite
- Rechtsklicken Sie auf Ihren Ethernet-Adapter und wählen Sie "Eigenschaften"
- Doppelklicken Sie auf "Internetprotokoll, Version 4 (TCP/IPv4)"
- Wählen Sie "Folgende IP-Adresse verwenden"
- Setzen Sie die IP-Adresse auf 192.168.1.1
- Setzen Sie die Subnetzmaske auf 255.255.255.0
- Setzen Sie das Standardgateway auf 192.168.1.1
- Bestätigen Sie die Einstellungen mit "OK" und schließen Sie alle Fenster
- Sie können nun die optimicControl-App mit dem optimic verbinden:
  - optimic IP-Adresse: 192.168.1.250
  - PC IP-Adresse: 192.168.1.1